| 目录                   | 1 |
|----------------------|---|
| 第1步 网站业务接入           | 2 |
| 前提条件                 | 2 |
| 操作步骤                 | 2 |
| 第2步 四层业务接入           | 2 |
| 操作步骤                 | 2 |
| 第3步 放行高防IP段          | 2 |
| 背景信息                 | 2 |
| 高防回源IP段              | 2 |
| 125.77.20.128/27     | 2 |
| 27.155.93.64/27      | 2 |
| 27.155.93.56/29      | 2 |
| 103. 41. 164. 128/25 | 2 |
| 45. 117. 9. 128/25   | 2 |
| 操作步骤                 | 2 |
| 第4步 验证配置生效           | 3 |
| 操作步骤                 | 3 |
| 第5步 修改DNS解析          | 3 |
| 前提条件                 | 3 |
| 操作步骤                 | 3 |
| 第6步 开启局防止            | 3 |
| <b>꽦</b> 作步骤         | 3 |

## 第1步 网站业务接入

网站业务接入高防时,您必须在控制台添加一条网站配置,设置网站业务接入高防后的流量转发信息。本文档介绍了购买高防IP实例后,通过控制台 配置网站接入业务的操作步骤。

## 前提条件

您已经购买了高防IP实例。

#### 操作步骤

- 1. 登录<u>高防IP控制台</u>。
- 在高防IP列表中选择要配置的高防IP实例。 2.
- 3. 在底部滑出面板中,点击七层配置页签。
- 点击添加域名配置按钮,在添加域名记录的对话框中,填写高防服务端口、域名记录、协议等参数。 当健康检查开启时,需填写 4. 健康检查参数。参数说明如下表:

| 参数     | 说明                                                                                         |
|--------|--------------------------------------------------------------------------------------------|
| 高防服务端口 | 根据选择的协议类型配置服务器端口。<br>● 协议类型为HTTP,默认服务器端口为80<br>● 协议类型为HTTPS时,默认服务器端口为443                   |
| 域名记录   | 填写要防护的网站域名,支持填写泛域名                                                                         |
| 协议     | 选择网站支持的协议类型,可选值:<br>● HTTP: 默认选泽<br>● HTTPS: 如果网站支持HTTPS加密认证,必须选中HTTPS协议,并上传网站域名使用的HTTPS证书 |
| 源站数据中心 | 选择源站位置,可选值:<br>• 非金山云: 源站不在金山云的数据中心<br>• 金山云数据中心                                           |
| 源站IP   | 填写源站服务器的IP地址                                                                               |
| 端口     | 填写源站端口                                                                                     |
|        |                                                                                            |

5. 点击添加按钮,域名记录成功添加。

# 第2步 四层业务接入

对于某些可能不需要域名的四层业务(例如游戏业务),可直接通过IP进行交互。在为该类型业务接入高防IP时,您需要添加端口转发规则。

#### 操作步骤

- 登录<u>高防IP控制台</u> 1.
- 在高防IP列表中选择要配置的高防IP实例。 2.
- 3. 在底部滑出面板中,点击四层配置页签。
- 点击添加转发设置按钮。 4.
- 在添加转发设置的对话框中,填写协议、服务端口、源站数据中心、真实服务器IP等参数。 当健康检查开启时,需填写健康检查参数。 5.
- 6. 点击添加,完成转发设置。

## 第3步 放行高防IP段

为网站启用高防IP服务时,**若用户设置了较为严格的白名单**,可能会有回源流量被误拦截的情况发生,为了避免上述问题,建议您设置放行高防回 源IP。

## 背景信息

网站成功接入高防IP实例后,所有网站访问请求将先流转到高防IP,清洗后再返回到源站服务器。流量经高防IP实例返回源站的过程称为回源。

#### 高防回源IP段

- 125 77 20 128/27
- 27.155.93.64/27
- 27.155.93.56/29
- 103 41 164 128/25
- 45.117.9.128/25

#### 操作步骤

## 注意: 以下步骤仅提供给源站在金山云服务器上的客户作为参考

- 访问<u>虚拟私有网络安全组(防火墙)页面</u>,选择源站云服务器所在的VPC。
  选择需要修改的安全组,在下侧滑出面板中点击入站规则页签。
  单击编辑入站规则,在新页面中点击新增一行。

4. 配置新的入站规则,填写协议、起始端口、结束端口等参数,点击确定,查看安全组规则创建成功。

## 第4步 验证配置生效

为了保证业务的稳定性,建议您在修改DNS解析前在本地验证配置是否已生效。

### 操作步骤

1. 登录任意一台Linux服务器,在命令行下输入以下内容:

curl -x cname:port DomainName

例如:

[root@\_\_\_\_]# curl -x f \_\_\_\_\_.com:80 sayhi.helloworld.com

2. 若返回访问域名的页面内容,则表示配置成功。

## 第5步 修改DNS解析

为了让高防的配置生效,需要用户在自己的域名服务提供商处修改DNS解析记录,**此处仅以金山云DNS作为样例,**用户可以参考此步骤修改,或是咨 询自己的域名服务提供商。

## 前提条件

高防IP实例提供CNAME接入和IP接入两种方式,若选择CNAME接入的方式,请按照如下步骤修改DNS解析;选择IP接入的用户请忽略此步骤。

#### 操作步骤

- 1. 登录<u>高防IP控制台</u>。
- 2. 在高防IP列表中选择要配置的高防IP实例。
- 3. 在底部滑出面板中,单击七层配置页签。
- 4. 找到配置好的域名记录,复制生成的CNAME值。
- 5. 进入<u>域名服务云解析</u>,点击域名,在下侧的记录管理页签中点击"添加记录"。
- 6. 在添加记录对话框中填入相关信息,记录名称填写在高防中配置的域名记录名称,记录类型选择CNAME,并将复制的CNAME值填入记录值。

#### 7. 点击确定,记录添加成功。

8. 待DNS解析生效后,回到高防IP控制台,若此条域名记录的接入状态变为"已接入",表示CNAME配置已生效。

| • 高防IP Id: ds2 |          |       |        |      |      |      |    |      |
|----------------|----------|-------|--------|------|------|------|----|------|
| 数据统计           | 七层配置     | 四层配置  | CC防护设置 |      |      |      |    |      |
| ◆ 添加域名记录       | 前 删除域名记录 |       |        |      |      |      |    |      |
| 1 域名记录         | 高防服务端口   | cname |        | 接入状态 | 协议   | 源站个数 | 操作 |      |
| www.           | 80       | 5a    | .kscom | 已接入  | НТТР | 1    | 编辑 | 源站配置 |

## 第6步 开启高防IP

高防IP在购买成功后默认是开启的,需开启高防,防护才会生效。高防关闭后,高防的CNAME记录将指向源站。

## 操作步骤

- 1. 登录<u>高防IP控制台</u>。
- 2. 在高防IP列表中选择要配置的高防IP实例,点击上侧的开启按钮。
- 3. 在弹出的确认框中点击确定,域名的高防状态显示为"已开启",操作完成。